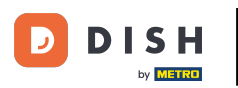

Benvenuti all'app DISH POS. In questo tutorial, vi mostriamo come cercare un ordine.

| E DISH POS HD Video Dem | o English AREA OPEN ORDER | S CUSTOMER ACCOUNTS |                     | ¢ |
|-------------------------|---------------------------|---------------------|---------------------|---|
| Restaurant<br>2 seats   | Direct Sale               | E-Commerce          | Terrace<br>80 seats |   |
| Order Aggregator        |                           |                     |                     |   |
|                         |                           |                     |                     |   |
|                         |                           |                     |                     |   |
|                         |                           |                     |                     |   |
|                         |                           |                     |                     |   |

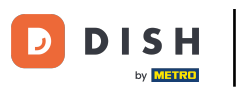

Come faccio a cercare un ordine sul mio dispositivo (Tablet)

## Per prima cosa, apri il menu .

| =              | DISH POS HD Video Dem | o English AREA | OPEN ORDER | S CUSTOMER ACCOUNTS |                     | ¢ |
|----------------|-----------------------|----------------|------------|---------------------|---------------------|---|
| Rest<br>2 seat | aurant<br>s           | Direct Sale    |            | E-Commerce          | Terrace<br>80 seats |   |
| Orde           | r Aggregator          |                |            |                     |                     |   |
|                |                       |                |            |                     |                     |   |
|                |                       |                |            |                     |                     |   |
|                |                       |                |            |                     |                     |   |
|                |                       |                |            |                     |                     |   |

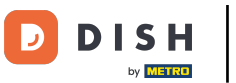

# • Quindi tocca su Ordine di ricerca .

|             |                     | English AREA OPEN ORDERS | S CUSTOMER ACCOUNTS | ¢                   |
|-------------|---------------------|--------------------------|---------------------|---------------------|
| Č           |                     | Direct Sale              | E-Commerce          | Terrace<br>80 seats |
| Supp        | oort User           |                          |                     |                     |
| ☆           | Area                |                          |                     |                     |
| ī           | Inventory           |                          |                     |                     |
| தி          | Search order        |                          |                     |                     |
| Ş           | Shifts management   |                          |                     |                     |
| ď           | Web links           |                          |                     |                     |
| Ф           | Print report        |                          |                     |                     |
|             | Payment terminal    |                          |                     |                     |
| <b>[</b> ?] | Unexpected payments |                          |                     |                     |
| ଟ୍          | Dish Support        |                          |                     |                     |
| Ъ           | Self-service status |                          |                     |                     |

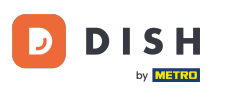

Inizia inserendo un periodo per l'ordine che stai cercando. Utilizza i campi data e ora per l'inizio e la fine del periodo.

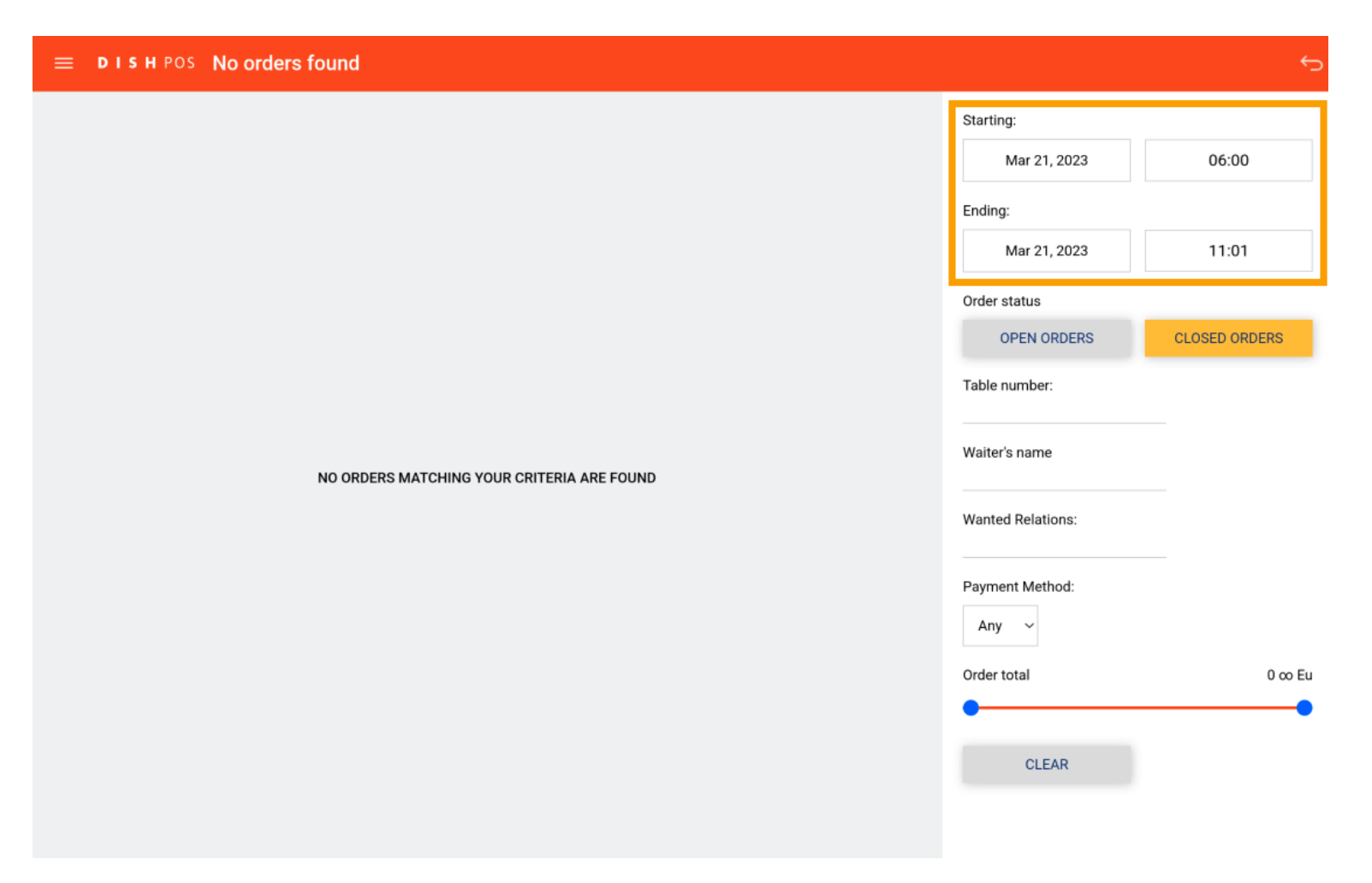

![](_page_4_Picture_0.jpeg)

Una volta toccato il campo data per l'inizio, apparirà un pop-up in cui dovrai selezionare la data specifica. Nota: lo stesso vale per il campo ora.

![](_page_4_Picture_2.jpeg)

![](_page_5_Picture_0.jpeg)

Lo stesso vale per l'ora di fine. Una volta toccato il campo data per la fine, apparirà un pop-up in cui dovrai selezionare la data specifica. Nota: lo stesso vale per il campo ora.

![](_page_5_Picture_2.jpeg)

![](_page_6_Picture_0.jpeg)

![](_page_6_Picture_2.jpeg)

| ≡ різнроз No orders found                  |                   | ¢             |
|--------------------------------------------|-------------------|---------------|
|                                            | Starting:         |               |
|                                            | Mar 21, 2023      | 06:00         |
|                                            | Ending:           |               |
|                                            | Mar 21, 2023      | 11:01         |
|                                            | Order status      |               |
|                                            | OPEN ORDERS       | CLOSED ORDERS |
|                                            | Table number:     |               |
|                                            | Waiter's name     |               |
| NO ORDERS MATCHING YOUR CRITERIA ARE FOUND |                   |               |
|                                            | Wanted Relations: |               |
|                                            | Payment Method:   |               |
|                                            | Any ~             |               |
|                                            | Order total       | 0 ∞ Eu        |
|                                            | •                 | •             |
|                                            | CLEAR             |               |
|                                            |                   |               |

![](_page_7_Picture_0.jpeg)

Per cercare una tabella specifica, immettere il numero della tabella nel campo di testo corrispondente .

| E DISH POS | 7 Results found    |        |                   | <del>رک</del> |
|------------|--------------------|--------|-------------------|---------------|
| #7         | Table 3 / Manager  | €11.95 | Starting:         |               |
| 10:37 AM   |                    |        | Mar 21, 2023      | 06:00         |
|            |                    |        | Ending:           |               |
| #6         | Table 13 / Manager | €15.50 | Mar 21, 2023      | 11:02         |
| 10:07 AM   |                    |        | Order status      |               |
|            | Table 4 / Manager  | 615.00 | OPEN ORDERS       | CLOSED ORDERS |
| 10:07 AM   | Table 47 Manager   |        | Table number:     | _             |
|            |                    |        |                   |               |
| #4         | Table 8 / Manager  | €33.00 | Waiter's name     |               |
| 10:07 AM   |                    |        | Wanted Relations: |               |
|            |                    |        |                   |               |
| #3         | Table 10 / Manager | €50.25 | Payment Method:   |               |
| 10:04 AM   |                    |        | Any ~             |               |
| 42         | Table 2 / Manager  | €14.00 | Order total       | 0 ∞ Eu        |
| 10:03 AM   | usie z / manager   | 0.400  | •                 | •             |
|            |                    |        | CLEAR             |               |
| #1         | Table 1 / Manager  | €72.70 |                   |               |
| 10:03 AM   |                    |        |                   |               |

![](_page_8_Picture_0.jpeg)

• Lo stesso vale per il cameriere. Se sai già quale cameriere ha servito l'ordine che stai cercando, inserisci il nome del cameriere nel campo di testo corrispondente .

| 😑 DISHPOS             | 7 Results found    |        |                                        | ¢             |
|-----------------------|--------------------|--------|----------------------------------------|---------------|
| <b>#7</b><br>10:37 AM | Table 3 / Manager  | €11.95 | Starting:<br>Mar 21, 2023              | 06:00         |
| #6<br>10:07 AM        | Table 13 / Manager | €15.50 | Ending:<br>Mar 21, 2023                | 11:02         |
| #5<br>10:07 AM        | Table 4 / Manager  | €15.00 | Order status OPEN ORDERS Table number: | CLOSED ORDERS |
| #4<br>10:07 AM        | Table 8 / Manager  | €33.00 | Waiter's name                          |               |
| #3<br>10:04 AM        | Table 10 / Manager | €50.25 | Payment Method:                        |               |
| <b>#2</b><br>10:03 AM | Table 2 / Manager  | €14.00 | Order total                            | 0 co Eu       |
| #1<br>10:03 AM        | Table 1 / Manager  | €72.70 | CLEAR                                  |               |

![](_page_9_Picture_0.jpeg)

## Per filtrare in base a un metodo di pagamento specifico, tocca il menu a discesa corrispondente .

| = | DISH POS       | 7 Results found                         |        |                   | ۍ<br>ح        |
|---|----------------|-----------------------------------------|--------|-------------------|---------------|
|   | #7             | Table 3 / Manager                       | €11.95 | Starting:         |               |
|   | 10:37 AM       |                                         |        | Mar 21, 2023      | 06:00         |
|   |                |                                         |        | Ending:           |               |
|   | #6             | Table 13 / Manager                      | €15.50 | Mar 21, 2023      | 11:02         |
|   | 10:07 AM       |                                         |        | Order status      |               |
|   | #5             | Table 4 / Manager                       | €15.00 | OPEN ORDERS       | CLOSED ORDERS |
|   | 10:07 AM       | , i i i i i i i i i i i i i i i i i i i |        | Table number:     |               |
|   |                |                                         |        |                   |               |
|   | #4             | Table 8 / Manager                       | €33.00 | Waiter's name     |               |
|   | 10:07 AM       |                                         |        | Wanted Relations: |               |
|   |                | Table 10 / Mapager                      | 650.25 |                   |               |
|   | #3<br>10:04 AM | Table 107 Mallager                      | €30.23 | Payment Method:   |               |
|   |                |                                         |        | Any ~             |               |
|   | #2             | Table 2 / Manager                       | €14.00 | Order total       | 0 co Eu       |
|   | 10:03 AM       |                                         |        |                   |               |
|   |                |                                         |        | CLEAR             |               |
|   | #1             | Table 1 / Manager                       | €72.70 |                   |               |
|   | 10:03 AM       |                                         |        |                   |               |

![](_page_10_Picture_0.jpeg)

# E seleziona il metodo con cui vuoi filtrare.

| E DISH POS     | 7 Results found     |                 |              | 5             |
|----------------|---------------------|-----------------|--------------|---------------|
| #7             | Table 3 / Manager   | €11.95 Starting | j:           |               |
| 10:37 AM       |                     |                 | Mar 21, 2023 | 06:00         |
|                |                     | Ending          |              |               |
| #6<br>10:07 AM | Table 13 / Manager  | €15.50          | Mar 21, 2023 | 11:02         |
|                |                     | Order s         | tatus        |               |
| #5             | Table 4 / Manager   | €15.00          | PEN ORDERS   | CLOSED ORDERS |
| 10:07 AM       |                     | Table n         | umber:       |               |
|                | Table 9 / Manager   | 622.00          | p            |               |
| #4<br>10:07 AM | Table o / Ivianayer | Any             | _            |               |
|                |                     | Cash            | at ons:      |               |
| #3             | Table 10 / Manager  | €50.25 Pin      | et iod:      |               |
| 10:04 AM       |                     | Any             | ~            |               |
| #2             | Table 2 / Manager   | €14.00 Order to | otal         | 0 co Eu       |
| 10:03 AM       |                     |                 |              | •             |
|                |                     |                 | CLEAR        |               |
| #1             | Table 1 / Manager   | €72.70          |              |               |
| 10:03 AM       |                     |                 |              |               |

![](_page_11_Picture_0.jpeg)

Per filtrare un intervallo di valori di un ordine, utilizzare i rispettivi controlli per impostare il valore minimo e massimo.

| 😑 DISHPOS             | 7 Results found    |        |                                | ¢             |
|-----------------------|--------------------|--------|--------------------------------|---------------|
| <b>#7</b><br>10:37 AM | Table 3 / Manager  | €11.95 | Starting:<br>Mar 21, 2023      | 06:00         |
| #6                    | Table 13 / Manager | €15.50 | Ending:<br>Mar 21, 2023        | 11:02         |
| 10:07 AM              | Table 4 / Manager  | €15.00 | Order status OPEN ORDERS       | CLOSED ORDERS |
| 10:07 AM              | Table 8 / Manager  | €33.00 | Table number:<br>Waiter's name |               |
| 10:07 AM              | Table 10 / Manager | 650.25 | Wanted Relations:              |               |
| #3<br>10:04 AM        | rable to / Manager | 60.25  | Payment Method:                |               |
| #2<br>10:03 AM        | Table 2 / Manager  | €14.00 |                                | 0.00 Fil      |
| #1<br>10:03 AM        | Table 1 / Manager  | €72.70 |                                |               |

![](_page_12_Picture_0.jpeg)

Una volta impostati i filtri, verranno visualizzati i rispettivi ordini. Per visualizzare le informazioni di un ordine, basta toccare l' ordine.

| ≡ D1:    | н POS 7 Results found |        |                   | <del>ر</del> ه |
|----------|-----------------------|--------|-------------------|----------------|
| #7       | Table 3 / Manager     | €11.95 | Starting:         |                |
| 10:37 AN |                       |        | Mar 21, 2023      | 06:00          |
|          |                       |        | Ending:           |                |
| #6       | Table 13 / Manager    | €15.50 | Mar 21, 2023      | 11:02          |
| 10:07 AN |                       |        | Order status      |                |
| #5       | Table 4 / Manager     | €15.00 | OPEN ORDERS       | CLOSED ORDERS  |
| 10:07 AN | -                     |        | Table number:     |                |
|          |                       |        |                   |                |
| #4       | Table 8 / Manager     | €33.00 | Waiter's name     |                |
| 10:07 AN |                       |        | Wanted Relations: |                |
| #2       | Table 10 / Manager    | €50.25 |                   |                |
| 10:04 AN | i une i e i manager   |        | Payment Method:   |                |
|          |                       |        | Any ~             |                |
| #2       | Table 2 / Manager     | €14.00 | Order total       | 0 ∞ Eu         |
| 10:03 AN |                       |        |                   |                |
|          |                       |        | CLEAR             |                |
| #1       | Table 1 / Manager     | €72.70 |                   |                |
| 10:03 AN |                       |        |                   |                |

![](_page_13_Picture_0.jpeg)

Successivamente vedrai gli articoli che sono stati ordinati e il momento corrispondente dell'ordine.

| ≡ <b>різн</b> Pos 7 Results found     |                                         |       |         |   |                           | <del>-</del>  |
|---------------------------------------|-----------------------------------------|-------|---------|---|---------------------------|---------------|
| #3                                    | Table 10<br>opened: 21.03.2023 10:04:31 |       |         | × | Starting:<br>Mar 21, 2023 | 06:00         |
| 3/21/23 10:03 AM Lobster Soup         | x1 13.50                                | 13.50 | Manager |   | Ending:                   |               |
| 3/21/23 10:04 AM Raw Marinated Salmon | x1 12.00                                | 12.00 | Manager |   | Mar 21, 2023              | 11:02         |
| 3/21/23 10:04 AM Mussels              | x1 21.50                                | 21.50 | Manager |   | Order status              |               |
| 3/21/23 10:04 AM Coca Cola Regular    | x1 3.00                                 | 3.00  | Manager |   | OPEN ORDERS               | CLOSED ORDERS |
| Retund                                |                                         | +0.25 | Manager |   | Table number:             |               |
|                                       |                                         | 50.25 |         |   | Waiter's name             |               |
|                                       |                                         |       |         |   | Wanted Relations:         |               |
|                                       |                                         |       |         |   | Payment Method:           |               |
|                                       |                                         |       |         |   | Order total               | 0 co Eu       |
|                                       |                                         |       |         |   | CLEAR                     | •             |
|                                       |                                         |       |         |   |                           |               |

![](_page_14_Picture_0.jpeg)

## Oltre all'importo di ogni articolo, il rispettivo prezzo e i costi totali.

|   | DISHPOS 7        | Results found        |                                |          |       |         |          |                   | 6             |
|---|------------------|----------------------|--------------------------------|----------|-------|---------|----------|-------------------|---------------|
| C |                  |                      |                                |          |       |         |          | Starting:         |               |
|   | #3               |                      | Table 10<br>opened: 21.03.2023 | 10:04:31 |       |         | $\times$ | Mar 21, 2023      | 06:00         |
|   | 3/21/23 10:03 AM | Lobster Soup         | x1                             | 13.50    | 13.50 | Manager |          | Ending:           |               |
|   | 3/21/23 10:04 AM | Raw Marinated Salmon | x1                             | 12.00    | 12.00 | Manager |          | Mar 21, 2023      | 11:02         |
|   | 3/21/23 10:04 AM | Mussels              | x1                             | 21.50    | 21.50 | Manager |          | Order status      |               |
|   | 3/21/23 10:04 AM | Coca Cola Regular    | x1                             | 3.00     | 3.00  | Manager |          | OPEN ORDERS       | CLOSED ORDERS |
|   |                  | Refund               |                                |          | +0.25 | Manager |          | Table number:     |               |
|   |                  |                      |                                |          | 50.25 |         |          |                   |               |
|   |                  |                      |                                |          |       |         |          | Waiter's name     |               |
|   |                  |                      |                                |          |       |         |          | Wanted Relations: |               |
|   |                  |                      |                                |          |       |         |          | Payment Method:   |               |
|   |                  |                      |                                |          |       |         |          | Any ~             |               |
|   |                  |                      |                                |          |       |         |          | Order total       | 0 co Eu       |
|   |                  |                      |                                |          |       |         |          | •                 | •             |
|   |                  |                      |                                |          |       |         |          | CLEAR             |               |
|   |                  |                      |                                |          |       |         | :        |                   |               |
|   |                  |                      |                                |          |       |         |          |                   |               |

![](_page_15_Picture_0.jpeg)

## **E infine, quale utente ha effettuato l'ordine.**

|   | DISH POS           | 7 Results found      |                                  |         |       |         |          |                   | 6             |
|---|--------------------|----------------------|----------------------------------|---------|-------|---------|----------|-------------------|---------------|
| 6 |                    |                      |                                  |         |       |         |          | Starting:         |               |
|   | #3                 |                      | Table 10<br>opened: 21.03.2023 1 | 0:04:31 |       |         | $\times$ | Mar 21, 2023      | 06:00         |
|   | 3/21/23 10:03 AM   | Lobster Soup         | x1                               | 13.50   | 13.50 | Manager |          | Ending:           |               |
|   | 3/21/23 10:04 AM   | Raw Marinated Salmon | x1                               | 12.00   | 12.00 | Manager |          | Mar 21, 2023      | 11:02         |
|   | 3/21/23 10:04 AM   | Mussels              | x1                               | 21.50   | 21.50 | Manager |          | Order status      |               |
|   | 3/21/23 10:04 AM   | Coca Cola Regular    | ×1                               | 3.00    | 3.00  | Manager |          | OPEN ORDERS       | CLOSED ORDERS |
|   | 5, 217 20 10.0 FAM | Refund               |                                  | 0.00    | +0.25 | Manager |          | Table number:     |               |
|   |                    |                      |                                  |         | 50.25 |         |          |                   |               |
|   |                    |                      |                                  |         |       |         |          | Waiter's name     |               |
|   |                    |                      |                                  |         |       |         |          | Wanted Relations: |               |
|   |                    |                      |                                  |         |       |         |          | Payment Method:   |               |
|   |                    |                      |                                  |         |       |         |          | Any ~             |               |
|   |                    |                      |                                  |         |       |         |          | Order total       | 0 co Eu       |
|   |                    |                      |                                  |         |       |         |          | •                 | •             |
|   |                    |                      |                                  |         |       |         |          | CLEAR             |               |
|   |                    |                      |                                  |         |       |         |          |                   |               |
|   |                    |                      |                                  |         |       |         |          |                   |               |

![](_page_16_Picture_0.jpeg)

## Ora, per riaprire l'ordine o stampare una copia della fattura, tocca l' icona delle opzioni .

| ≡ | DISH POS         | 7 Results found      |                    |          |       |         |   |                   | <del>``</del> |
|---|------------------|----------------------|--------------------|----------|-------|---------|---|-------------------|---------------|
| ſ | #3               |                      | Table 10           | )        |       |         | × | Starting:         | 06:00         |
|   |                  |                      | opened: 21.03.2023 | 10:04:31 |       |         | ^ | Ending:           | 00.00         |
|   | 3/21/23 10:03 AM | Lobster Soup         | x1                 | 13.50    | 13.50 | Manager |   |                   | 11.00         |
|   | 3/21/23 10:04 AM | Raw Marinated Salmon | x1                 | 12.00    | 12.00 | Manager |   | Mar 21, 2023      | 11:02         |
|   | 3/21/23 10:04 AM | Mussels              | x1                 | 21.50    | 21.50 | Manager |   | Order status      |               |
|   | 3/21/23 10:04 AM | Coca Cola Regular    | x1                 | 3.00     | 3.00  | Manager |   | OPEN ORDERS       | CLOSED ORDERS |
|   |                  | Refund               |                    |          | +0.25 | Manager |   | Table number:     |               |
|   |                  |                      |                    |          | 50.25 |         |   | Waiter's name     |               |
|   |                  |                      |                    |          |       |         |   | Wanted Relations: |               |
|   |                  |                      |                    |          |       |         |   | Payment Method:   |               |
|   |                  |                      |                    |          |       |         |   |                   |               |
|   |                  |                      |                    |          |       |         |   | Order total       | 0 co Eu       |
|   |                  |                      |                    |          |       |         |   | •                 | •             |
|   |                  |                      |                    |          |       |         |   | CLEAR             |               |
|   |                  |                      |                    |          |       |         |   |                   |               |

![](_page_17_Picture_0.jpeg)

Tocca Apri ordine per riaprire l'ordine selezionato. Nota: la riapertura è possibile solo per gli ordini dello stesso giorno/turno. Gli ordini pagati tramite EFT non possono essere riaperti.

![](_page_17_Figure_3.jpeg)

![](_page_18_Picture_0.jpeg)

### Per stampare una copia della fattura utilizzando la stampante predefinita, toccare Stampa .

![](_page_18_Picture_2.jpeg)

![](_page_19_Picture_0.jpeg)

Per stampare una copia della fattura utilizzando una stampante diversa, tocca Stampa su... Nota: possibile solo se si dispone di più stampanti per fatture.

![](_page_19_Figure_3.jpeg)

![](_page_20_Picture_0.jpeg)

**Ecco** fatto. Hai completato il tutorial e ora sai come cercare un ordine.

| = | DISH POS         | 7 Results found      |          |       |       |            |   |                   | ¢             |
|---|------------------|----------------------|----------|-------|-------|------------|---|-------------------|---------------|
|   |                  |                      |          |       |       |            | _ | Starting:         |               |
|   |                  |                      | Table 10 |       |       |            |   | Mar 21, 2023      | 06:00         |
|   | 3/21/23 10:03 AM |                      | x1       | 13.50 | 13.50 | Manager    |   | Ending:           |               |
|   | 3/21/23 10:04 AM | Raw Marinated Salmon | x1       | 12.00 | 12.00 | Manager    |   | Mar 21, 2023      | 11:02         |
|   | 3/21/23 10:04 AM | Mussels              | x1       | 21.50 | 21.50 | Manager    |   | Order status      |               |
|   | 3/21/23 10:04 AM | Coca Cola Regular    | x1       |       |       | Manager    |   | OPEN ORDERS       | CLOSED ORDERS |
|   |                  | Refund               |          |       | +0.25 | Manager    |   | Table number:     |               |
|   |                  |                      |          |       |       |            |   | Waiter's name     |               |
|   |                  |                      |          |       |       |            |   | Wanted Relations: |               |
|   |                  |                      |          |       |       |            |   | Payment Method:   |               |
|   |                  |                      |          |       |       | Open order |   | Any ~             |               |
|   |                  |                      |          |       |       |            |   | Order total       | 0 ∞ Eu        |
|   |                  |                      |          |       |       | Print      | 8 | •                 | •             |
|   |                  |                      |          |       |       | Print on   | 8 | CLEAR             |               |
|   |                  |                      |          |       |       | - (        | × |                   |               |

![](_page_21_Picture_0.jpeg)

![](_page_21_Picture_2.jpeg)

Scansiona per andare al lettore interattivo